# Guía para subir trabajos en Github

Por: Daniel Ruiz Mejía

# Crear la cuenta de Github (En caso de no tener)

- 1. Ingresar a https://github.com/.
- 2. Click en Sign up.
- 3. Seguir las indicaciones, ingresando correo, usuario y contraseña.

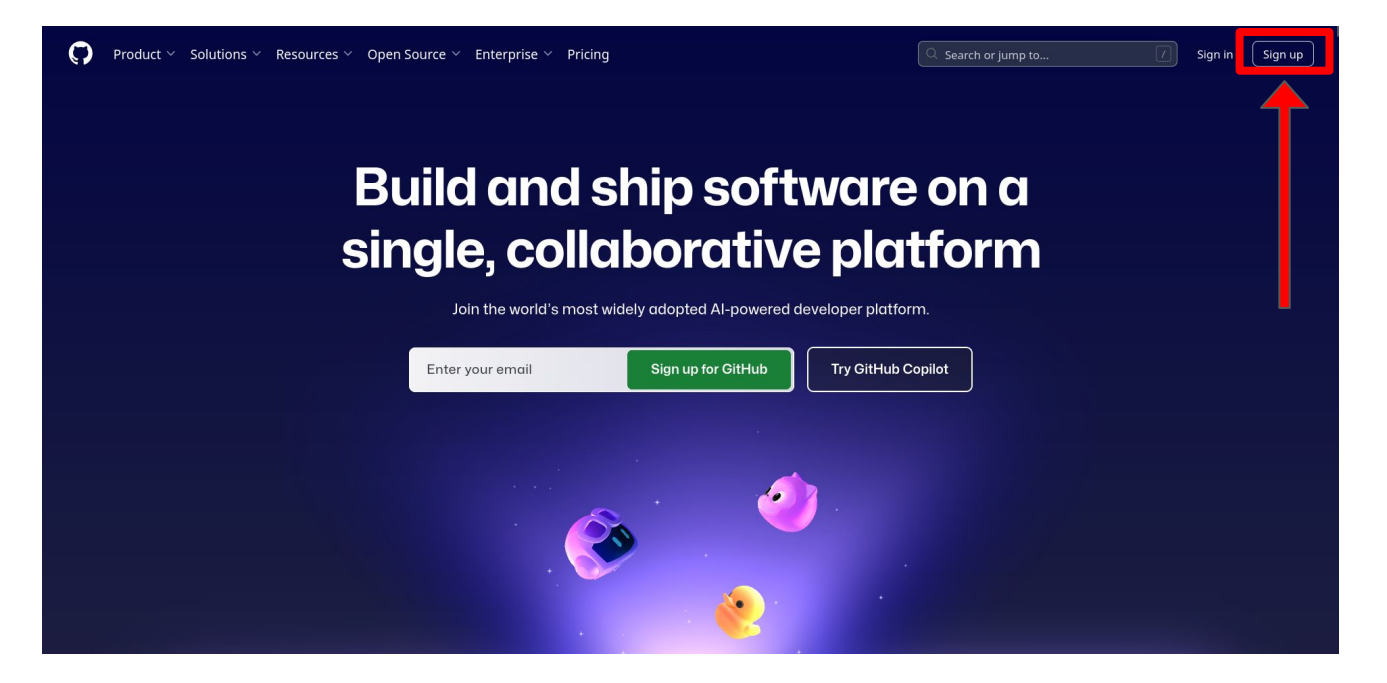

# Crear el fork

- 1. Ingresar a <u>https://github.com/jmmarinr</u>
- Dependiendo de su horario seleccione el repositorio MetodosComputacionales810 o MetodosComputacionales1012.

| inned                               |                                      |
|-------------------------------------|--------------------------------------|
| FisExperimental3 Public             | MetodosComputacionales810     Public |
| ■ Jupyter Notebook ☆ 1              | Jupyter Notebook                     |
| HetodosComputacionales1012          |                                      |
| Curso Métodos Computacionales 10-12 |                                      |
| 🦲 Jupyter Notebook  😵 1             |                                      |

#### 3. Click en "Fork".

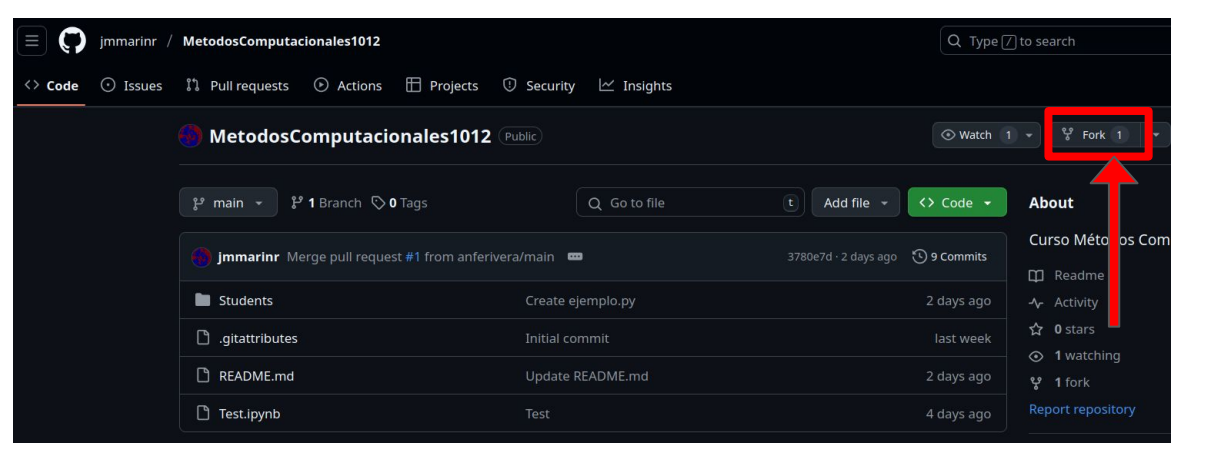

#### 4. Click en "Create Fork".

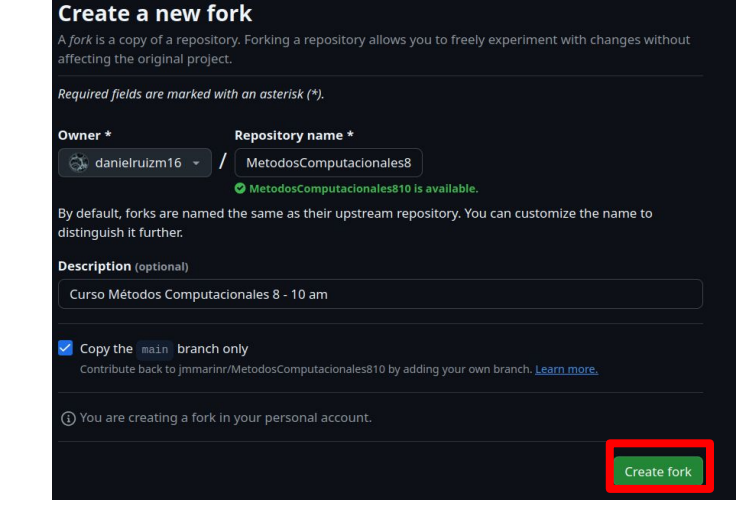

# Crear Directorio de Trabajo

1. Click en "Students" (Es necesario que su usuario aparezca en la parte superior izquierda).

| anielruizm16 | / MetodosComputacionales810                                                        |                                           | Q Туре [/                      | ) to search                                                      | 8 ·   + · O II @          |
|--------------|------------------------------------------------------------------------------------|-------------------------------------------|--------------------------------|------------------------------------------------------------------|---------------------------|
| <> Code      | sts 📀 Actions 🖽 Projects 🖽 Wiki 🛈                                                  | Security 🗠 Insights 🕸 Settings            |                                |                                                                  |                           |
| fo           | MetodosComputacionales810 Pul<br>rked from immarinr/MetodosComputacionales810      | blic                                      | ☆ Pin ⓒ Watch 0                | v v Fork 0 v                                                     | ☆ Star 0 🔸                |
|              | ی main → گ 1 Branch ⓒ 0 Tags<br>This branch is up to date with jmmarinr/MetodosCom | Q Go to file ()<br>putacionales810:main . | Add file                       | <b>About</b><br>Curso Métodos Comp<br>am                         | र्छ<br>utacionales 8 - 10 |
|              | <b>jmmarinr</b> Test                                                               |                                           | 51cef · 4 days ago 🕚 5 Commits | ☐ Readme<br>-∕r Activity                                         |                           |
|              | Students                                                                           | updated student                           | 4 days ago<br>last week        | <ul> <li>Ø stars</li> <li>Ø watching</li> <li>Ø forks</li> </ul> |                           |
|              | README.md                                                                          | Modificar read                            | last week                      | Peleases                                                         |                           |
|              | Test.ipynb                                                                         | Test                                      | 4 days ago                     | No releases published                                            |                           |

## 2. Click en "Add file" y luego en "Create new file".

| MetodosComputacionales810 / Students / 🛛 🖓               |                     | Add file 👻                   |
|----------------------------------------------------------|---------------------|------------------------------|
| jmmarinr updated student                                 |                     | + Create new file            |
| This branch is up to date with jmmarinr/MetodosComputac: | ionales810:main .   | រ៉ា Contribute 🔹 😋 Sync fork |
| Name                                                     | Last commit message | Last commit da               |
| <b>—</b>                                                 |                     |                              |
| Marin_103                                                | updated student     | 4 days ag                    |
| 🗋 README.md                                              | Carpeta Estudiantes | last wee                     |

3. En la casilla "Name your file..." ingrese su primer apellido y los cuatro últimos números de su documento separados por un guión bajo, acompañado de "/Readme.md

#### 4. Click en "Commit changes".

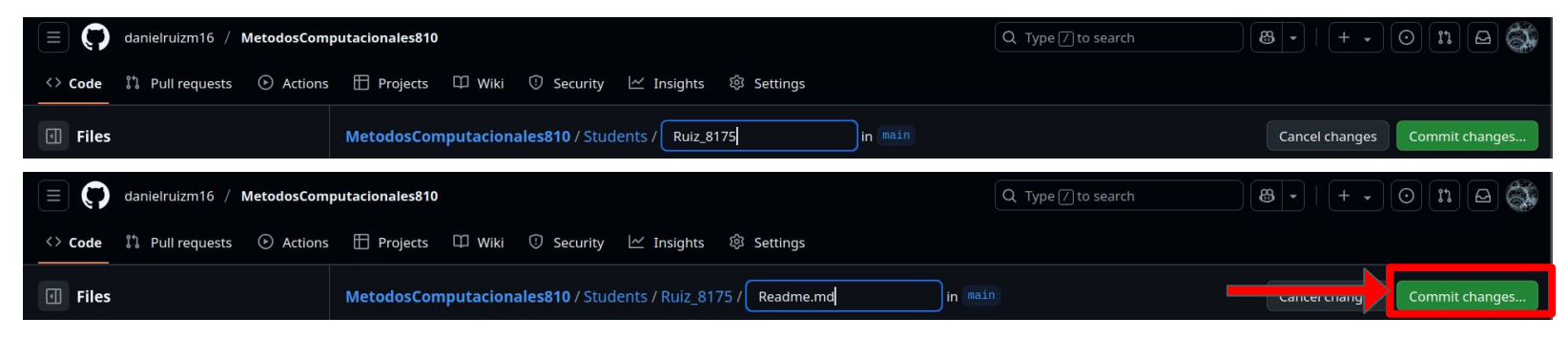

#### 5. Click en "Commit changes".

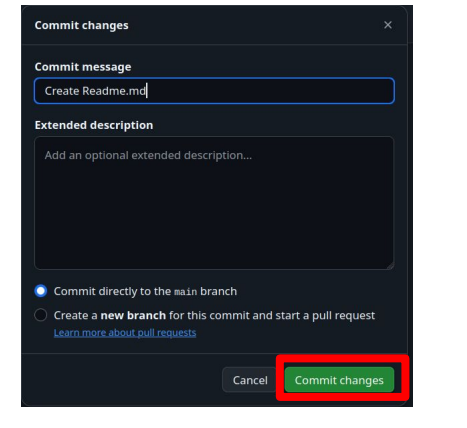

# Crear pull request

#### 1. Click en "Pull requests"

| anielruizm16 / MetodosComp       | utacionales810                                                           | Q Type [] to search | 8 •   + • • • II 🛆 🎆              |
|----------------------------------|--------------------------------------------------------------------------|---------------------|-----------------------------------|
| Code The Pull requests O Actions | 🗄 Projects 🎞 Wiki 🛈 Security 🗠 Insights 🕸 Settings                       |                     |                                   |
| Files                            | MetodosComputacionales810 / Students / Ruiz_8175 / 🛛 🕞                   |                     | Add file 🔹 🚥                      |
| ₽ main ▼ + Q                     | 🚳 danielruizm16 Create Readme.md                                         |                     | 3ad2261 · 2 minutes ago 🛛 History |
| Q Go to file                     |                                                                          |                     |                                   |
| - 🖬 Students                     | This branch is 1 commit ahead of jmmarinr/MetodosComputacionales810:main |                     | រ៉ា Contribute 🔹 😋 Sync fork 🔹    |
| > 🖿 Marin_103                    |                                                                          |                     |                                   |
| ✓ ➡ Ruiz_8175                    | Name                                                                     | Last commit message | Last commit da                    |
| Readme.md                        | 🖿                                                                        |                     |                                   |
| 🗅 README.md                      | 🗅 Readme.md                                                              | Create Readme.md    |                                   |
| 🗋 .gitattributes                 |                                                                          |                     |                                   |
| C README.md                      | Readme.md                                                                |                     | P                                 |
| Test.ipynb                       |                                                                          |                     |                                   |
|                                  |                                                                          |                     |                                   |
|                                  |                                                                          |                     |                                   |

#### 2. Click en "New pull request"

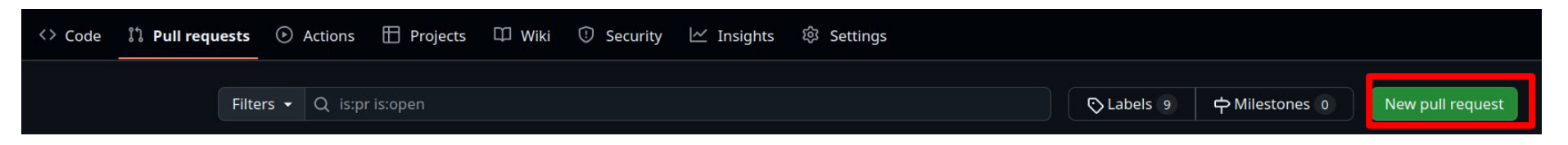

## 3. Click en "Create pull request".

## 4. Click en "Create pull request".

| jmmarinr      | / Metoc       | iosComputacionales810                                                                                                    | Q Type [] to search | 8 •   + • O n       |
|---------------|---------------|----------------------------------------------------------------------------------------------------|---------------------|---------------------|
| Code O Issues | Con<br>Choose | ull requests O Actions Projects O Security 🖄 Insights  paring changes two branches to see what's changed or to start a new pull request. If you need to, you can also <u>compare across forks</u>                                                                                                    |                     |                     |
|               |               | base repository: jmmarinr/MetodosComputaci.  ◆ base: main  ◆ fead repository: danieiruizm16/MetodosComp  ◆ comp                                                                                                    |                     |                     |
|               | Disc          | uss and review the changes in this comparison with others. Learn about pull requests                                                                                                    |                     | Create pull request |
|               |               | - <b>C-1</b> commit 🖹 <b>1</b> file changed                                                                                                    | At 1 contrib        |                     |
|               |               |                                                                                                    |                     |                     |
|               |               | Create Readme.md<br>🍏 daniefruitzm16 authored 20 minutes ago                                                                                                    |                     |                     |
|               | E             | Showing 1 changed file with 1 addition and 0 deletions.                                                                                                    |                     | Split Unified       |
|               |               | ✓ 1 mmone Students/Ruiz_8175/Readme.md [□<br>40 -0.0.1.1.00                                                                                                    |                     |                     |
|               |               |                                                                                                    |                     |                     |
|               |               |                                                                                                    |                     |                     |
| 💭 jmmarinr    | / Metod       | osComputacionales810                                                                                                    |                     | 8 ·   + · On 6      |
| Code 💿 Issues | 11 Pi         | ill requests 💿 Actions 🖽 Projects 💿 Security 🗠 Insights                                                                                                    |                     |                     |
|               | Ope<br>Create | n a pull request<br>a new pull request by comparing changes across two branches. If you need to, you can also compare across forks. <u>Lear</u>                                                                                                    |                     |                     |
|               |               |                                                                                                    |                     |                     |
|               | 6             | Add a title                                                                                                    | Helpful resources   |                     |
|               |               | Éreate Readme.md                                                                                                    |                     |                     |
|               |               | Add a description                                                                                                    |                     |                     |
|               |               | Write         Preview         H         B         I         I <t< td=""><td></td><td></td></t<> |                     |                     |
|               |               |                                                                                                    |                     |                     |
|               |               |                                                                                                    |                     |                     |

| 🗹 Allow edits by maintainers 🤅 | Create |
|--------------------------------|--------|
|--------------------------------|--------|

Paste, drop, or click to add files

## 5. Revisar que todo esté bien.

| 🔳 🜍 jmmarinr / I | MetodosComputacionales810 Q Type                                                                           | 🛛 to search 🛛 🕲 🔹   (+ 🗸 ) 💿 🟦 🛆 🎆                                                           |
|------------------|----------------------------------------------------------------------------------------------------|----------------------------------------------------------------------------------------------|
| <> Code 💿 Issues | Î Pull requests 1 💿 Actions 田 Projects ① Security 🗠 Insights                                               |                                                                                              |
| (                | Create Readme.md #1                                                                                        | Edit 🗘 Code 👻                                                                                |
| ſ                | Conversation     0     -∞- Commits     1     F. Checks     0     1     E. Files changed     1              | +1 -0 ======                                                                                 |
| (                | danielruizm16 commented 1 minute ago        No description provided.                                       | Reviewers No reviews Still in progress? <u>Convert to draft</u> Assignees                    |
| ŕ                | Create Readme.md     (Verified) 3ad226                                                                     | No one assigned Labels                                                                       |
| l l              | Changes can be cleanly merged.                                                                             | None yet<br>                                                                                 |
| (                | Add a comment                                                                                              | Projects<br>None yet                                                                         |
|                  | Write     Preview     H     B     I     E     >>     Ø     Ø     Ø     C     C       Add your comment here | Milestone<br>No milestone                                                                    |
|                  | Markdown is supported Paste, drop, or click to add files                                                   | Development<br>Successfully merging this pull request may close<br>these issues.<br>None yet |
|                  | 11 Close pull request         Comment                                                                      |                                                                                              |

## Subir una nueva tarea

1. Ir al directorio de trabajo asegurándose que su usuario se observe en la parte superior izquierda.

- 2. Click en "Students" y luego en su carpeta.
- 3. Click en "Add file" y luego en "Upload files".

|                                           | putacionales810                                                        | Q Type [] to search | 8 •   + • O n A 🚳                                  |
|-------------------------------------------|------------------------------------------------------------------------|---------------------|----------------------------------------------------|
| <> Code 11 Pull requests ③ Actions        | 🗄 Projects 🏛 Wiki 💿 Security 🗠 Insights 🕸 Settings                     |                     |                                                    |
| I Files                                   | MetodosComputacionales810 / Students / Ruiz_8175 /                     |                     | Add file 🔹 ····                                    |
| ני אין אין אין אין אין אין אין אין אין אי | danielruizm16 Create Readme.md                                         |                     | + Create new file                                  |
| Q Go to file                              | This branch is 1 commit ahead of jmmarinr/MetodosComputacionales810:ma |                     | 가 Contribute + · · · · · · · · · · · · · · · · · · |
| > Marin_103                               | Name                                                                   | Last commit message | Last commit da                                     |
| Readme.md                                 | <b>•</b>                                                               |                     |                                                    |
| README.md           .gitattributes        | C Readme.md                                                            | Create Readme.md    | 33 minutes ago                                     |
| README.md                                 | Readme.md                                                              |                     | I                                                  |
| 🖺 Test.ipynb                              |                                                                        |                     |                                                    |

#### 4. Subir archivo

#### 5. Click en "Commit changes".

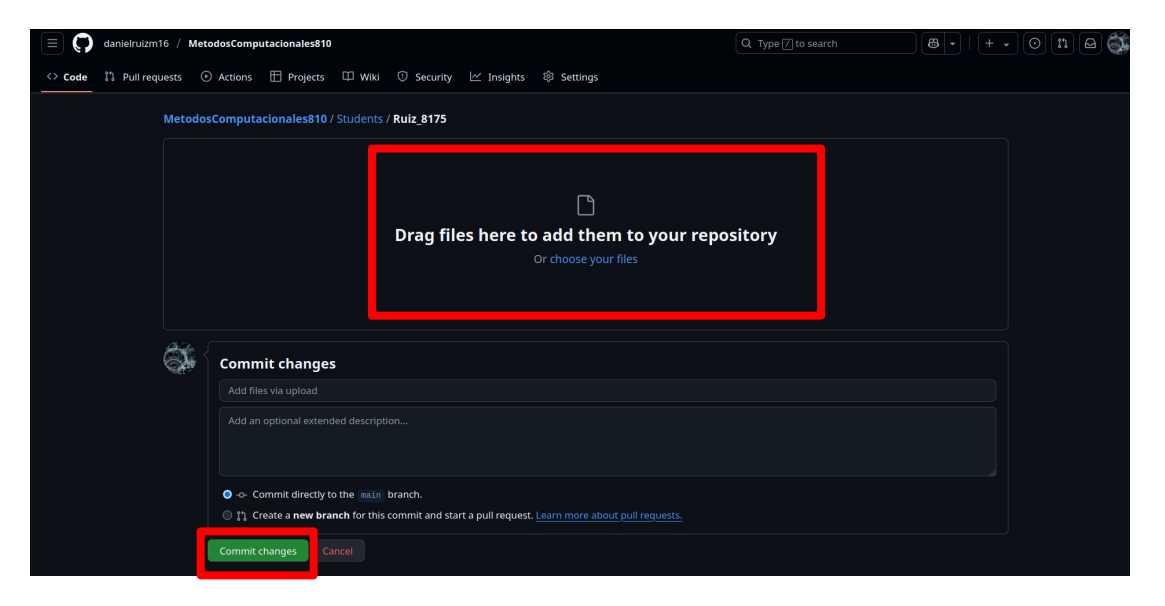

6. Crear el pull request, como se mostró en las diapositivas previas.

# FIN

Cualquier duda pueden escribir a daniel.ruizm@udea.edu.co